# ブラウザ(Microsoft Edge)の場合

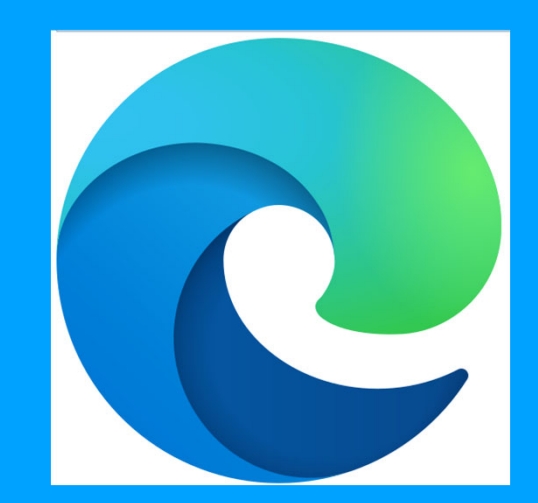

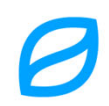

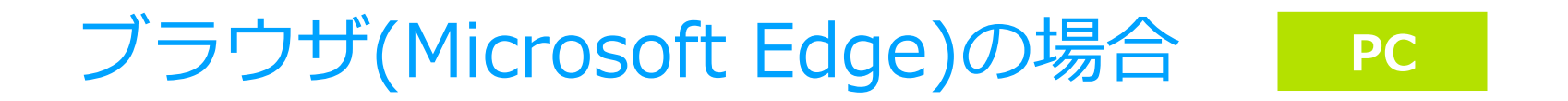

### ①PCでMicrosoft Edgeを開く

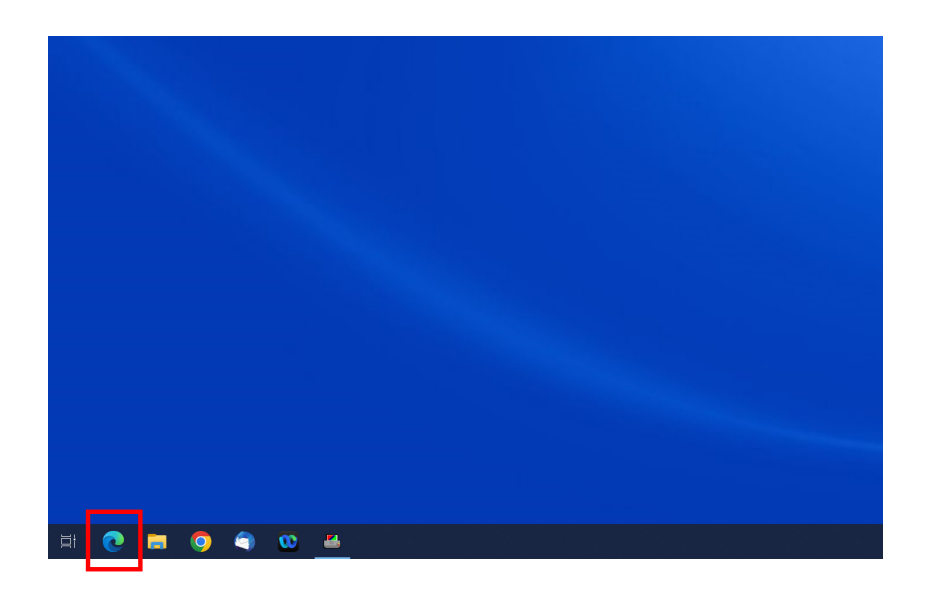

### ②画面右上のその他アイコン(横に点が3つ 並んでいるアイコン)をクリック

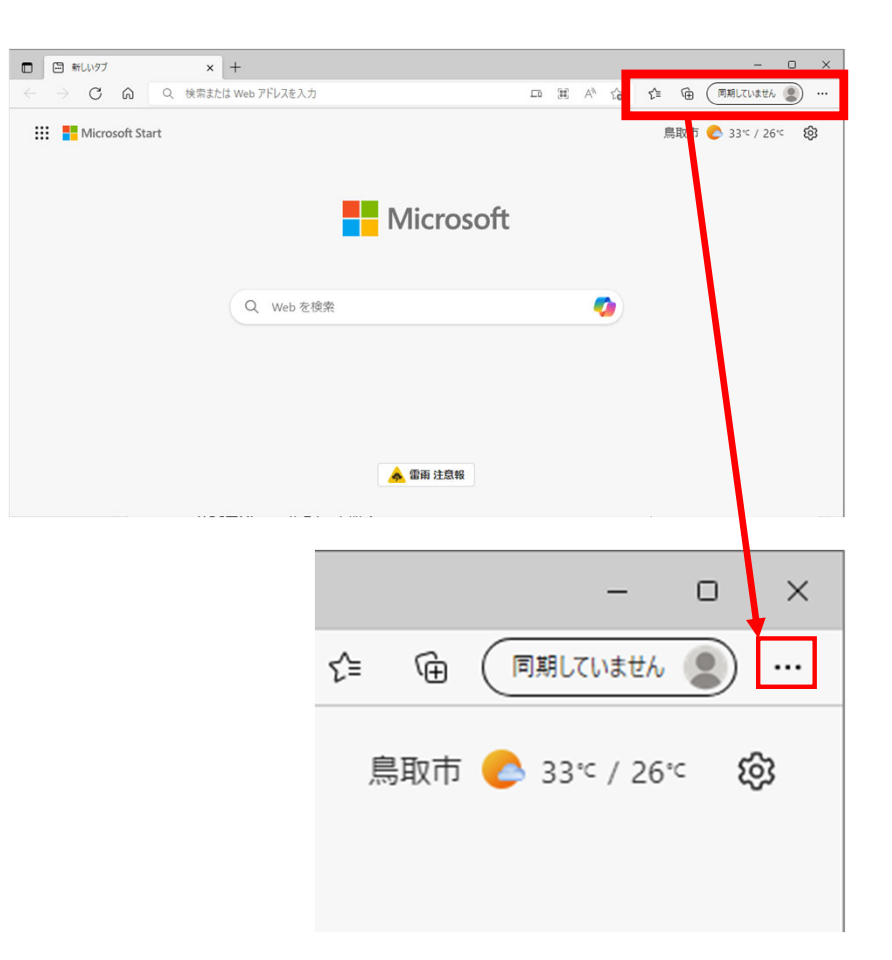

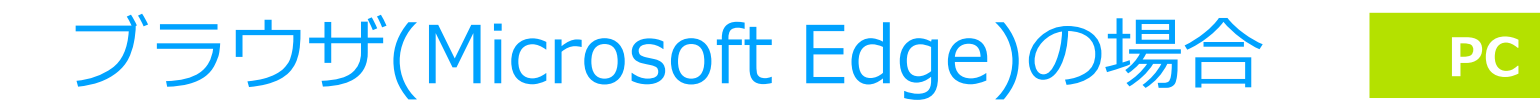

### ③「設定」をクリック

|                       | 2 <b>○</b> 2= (⊞           | LINAND | CUREN |         |   |
|-----------------------|----------------------------|--------|-------|---------|---|
|                       | 新しいタブ                      |        |       | Ctrl+T  |   |
|                       | 新しいウィンドウ                   |        |       | Ctrl+N  |   |
| Ę                     | 新しい InPrivate ウィンドウ        |        | Ctrl+ | Shift+N |   |
|                       | ズーム                        |        | 100%  | +       | 2 |
| £≞                    | お気に入り                      |        | Ctrl+ | Shift+O |   |
| Ē                     | コレクション                     |        | Ctrl+ | Shift+Y |   |
| Ð                     | 履歴                         |        |       | Ctrl+H  |   |
| $\overline{\uparrow}$ | ダウンロード                     |        |       | Ctrl+J  |   |
| B                     | アプリ                        |        |       |         | > |
| 3                     | 拡張機能                       |        |       |         |   |
| ÷                     | パフォーマンス                    |        |       |         |   |
| Ø                     | 印刷                         |        |       | Ctrl+P  |   |
| ø                     | Web キャプチャ                  |        | Ctrl+ | Shift+S |   |
| Ē                     | 共有                         |        |       |         |   |
| හී                    | ページ内の検索                    |        |       | Ctrl+F  |   |
| Aø                    | 音声で読み上げる                   |        | Ctrl+ | Shift+U |   |
| þ                     | Internet Explorer モードで再読み込 | みする    |       |         |   |
|                       | その他のツール                    |        |       |         | > |
| ŝ                     | 設定                         |        |       |         |   |
| ?                     | ヘルプとフィードパック                |        |       |         | > |
|                       | Microsoft Edge を閉じる        |        |       |         |   |
| Ö                     | 組織が管理                      |        |       |         |   |
|                       |                            |        |       |         |   |

### ④「プライバシー、検索、サービス」を クリック

| 設定                       |                          |  |  |  |
|--------------------------|--------------------------|--|--|--|
| Q                        | 設定の検索                    |  |  |  |
| 8                        | プロファイル                   |  |  |  |
| ĉ                        | プライバシー、検索、サービス           |  |  |  |
| 6                        | 外観                       |  |  |  |
|                          | [スタート]、[ホーム]、および [新規] タブ |  |  |  |
| Ċ                        | 共有、コピーして貼り付け             |  |  |  |
| ¢                        | Cookie とサイトのアクセス許可       |  |  |  |
| 6                        | 既定のブラウザー                 |  |  |  |
| $\underline{\downarrow}$ | ダウンロード                   |  |  |  |
| 썅                        | ファミリー セーフティ              |  |  |  |
| Ał                       | 言語                       |  |  |  |
| A                        | プリンター                    |  |  |  |

# ブラウザ(Microsoft Edge)の場合 PC

クリアするデータの選択

#### ⑤ 「閲覧データをクリア」の設定にある 「クリアするデータの選択」をクリック

閲覧データをクリア

これには、履歴、パスワード、Cookie などが含まれます。このプロファイルのデータのみが削除されます。データの管理

| 今すぐ閲覧データをクリア              |  |
|---------------------------|--|
| ブラウザーを閉じるたびにクリアするデータを選択する |  |

⑥時間の範囲で「すべての期間」を選択し、
 「Cookieおよびその他のサイトデータ」と
 「キャッシュされた画像とファイル」を
 チェックし「今すぐクリア」をクリック

| すべての期間                                                                    | ~                                         |
|---------------------------------------------------------------------------|-------------------------------------------|
| 閲覧の履歴     696 個の項目。アドレス パーに                                               | オートコンプリートが含まれています。                        |
| ダウンロードの履歴     10 個の項目                                                     |                                           |
| Cookie およびその他のサ<br>130 個のサイトから。ほとんどの                                      | ▶ <b>イト データ</b><br>Dサイトからサインアウトします。       |
| <ul> <li>キャッシュされた画像とファ<br/>319 MB 未満を解放します。・<br/>に読み込みが遅くなる可能性</li> </ul> | <b>ァイル</b><br>一部のサイトでは、次回のアクセス時<br>があります。 |
| Internet Explorer モードの閲覧デー                                                | <u>-タをクリアする</u>                           |
| この操作では、k.nakashima@enet                                                   | opia.jp にサインインしており、同期され                   |

# ブラウザ(Google Chrome)の場合

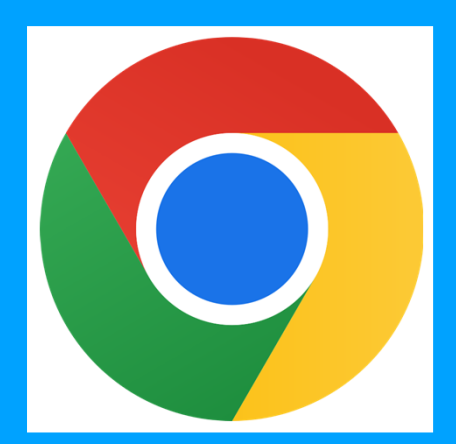

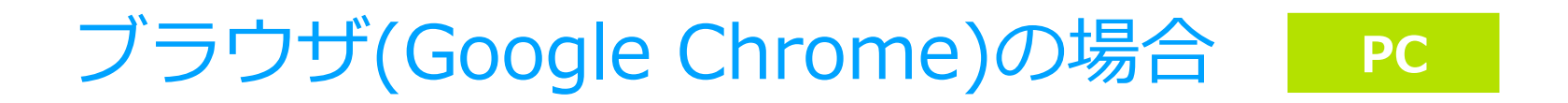

#### ①PCでChromeを開く

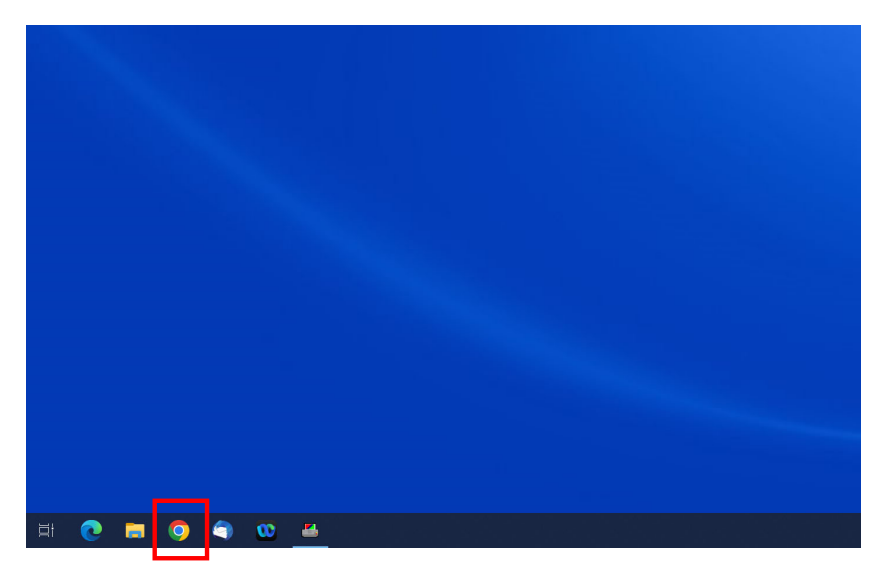

②画面右上のその他アイコン (縦に点が3つ並んでいるアイ コン)をクリック

|                              | v − er ×<br>9. er ar ar ar ar ar ar ar ar ar ar ar ar ar |
|------------------------------|----------------------------------------------------------|
| Google                       |                                                          |
| Q. 🕴 🗭                       | ~ - 0 ×                                                  |
| Google 検索   Ym Feeling Lucky | ९ 🖻 ★ 🖨 🛛 🗄                                              |
|                              | Gmail 画像 👯                                               |

# ブラウザ(Google Chrome)の場合

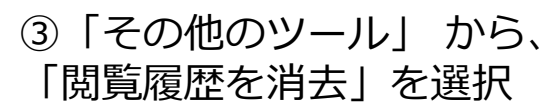

|                                                |       | $\checkmark$ | -    | đ            | $\times$                   |
|------------------------------------------------|-------|--------------|------|--------------|----------------------------|
| Ð                                              | È     | *            | *    |              | :                          |
| 新しいタブ<br>新しいウィンドウ<br>新しいシークレット・                | ウィンドウ | 7            |      | (<br>Ctrl+Sl | Ctrl+T<br>Ctrl+N<br>hift+N |
| 履歴<br>ダウンロード<br>ブックマーク<br>Google パスワード<br>拡張機能 | マネージ  | *ヤー          | New  |              | Ctrl+J                     |
| ズーム                                            |       | -            | 150% | +            | 53                         |
| 印刷<br>キャスト                                     |       |              |      | I            | Ctrl+P                     |
| 検索<br>その他のツール                                  |       |              |      |              | Ctrl+F                     |
| 編集                                             | 切り    | 取り           | כור  | . j          | 貼り付け                       |
| 設定<br>ヘルプ                                      |       |              |      |              | ►                          |
| 終了                                             |       |              |      |              |                            |

| 名前を付けてページを保存<br>ショートカットを作成<br>ウィンドウに名前を付ける | Ctrl+S            |
|--------------------------------------------|-------------------|
| 閲覧履歴を消去                                    | Ctrl+Shift+Delete |
| パフォーマンス New                                |                   |
| タスク マネージャ                                  | Shift+Esc         |
| デベロッパー ツール                                 | Ctrl+Shift+I      |

#### ④期間を「全期間」に変更

PC

| 閲覧       | 覆歴データの削除                                                                                       |  |
|----------|------------------------------------------------------------------------------------------------|--|
|          | 基本設定 詳細設定                                                                                      |  |
| 期間       | 全期間                                                                                            |  |
|          | 閲覧履歴<br>検索ボックスなどの履歴を削除します                                                                      |  |
| <b>~</b> | Cookie と他のサイトデータ<br>ほとんどのサイトからログアウトします。                                                        |  |
| <b>~</b> | キャッシュされた画像とファイル<br>326 MB を解放します。サイトによっては、次回アクセスする際に読み<br>込みがこれまでより遅くなる可能性があります。               |  |
| G        | ログイン中は Google アカウントに <u>検索履歴やその他のアクティビテ</u><br><u>イ</u> が保存される可能性があります。これらのデータはいつでも削除で<br>きます。 |  |
|          | キャンセルデータを削除                                                                                    |  |

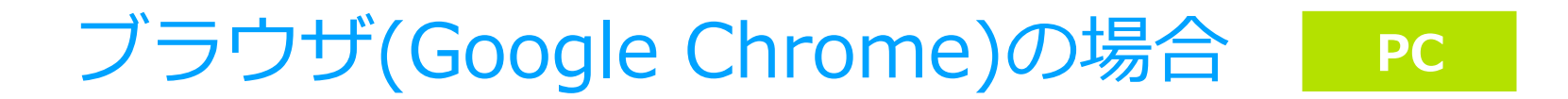

⑤「Cookie と他のサイトデータ」と 「キャッシュされた画像とファイル」 にチェック ⑥「データを削除」を クリック

| 閲覧 | 履歴データの削除                                                                                       |
|----|------------------------------------------------------------------------------------------------|
|    | 基本設定                                                                                           |
| 期間 | 全期間                                                                                            |
|    | 閲覧履歴<br>検索ボックスなどの履歴を削除します                                                                      |
|    | Cookie と他のサイトデータ<br>ほとんどのサイトからログアウトします。                                                        |
|    | キャッシュされた画像とファイル<br>326 MB を解放します。サイトによっては、次回アクセスする際に読み<br>込みがこれまでより遅くなる可能性があります。               |
| G  | ログイン中は Google アカウントに <u>検索履歴やその他のアクティビテ</u><br><u>イ</u> が保存される可能性があります。これらのデータはいつでも削除で<br>きます。 |
|    | キャンセルデータを削除                                                                                    |